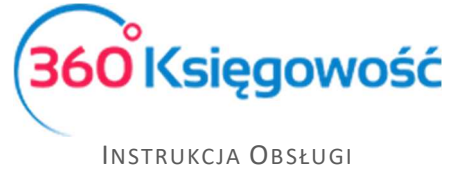

Księga Przychodów i Rozchodów

## Transakcje walutowe

W KPiR nie ma obowiązku prowadzenia rejestracji operacji bankowych oraz kasowych. Dlatego rejestracja operacji walutowych nie jest skomplikowana.

Aby odzwierciedlić transakcje walutowe w 360 Księgowość, niezbędne jest dodanie odpowiednich walut w programie w menu Ustawienia > Ustawienia ogólne > Waluty przed zaksięgowaniem faktury. Waluty dodajemy przesuwając je kursorem z listy pełnej po prawej stronie, na listę wybranych i używanych w programie, po lewej stronie.

| Dane Firmy     |                | Ustawienia Ogólne |   | Us | tav | vienia Fi | nansów              | Ustawienia Pozostałe |
|----------------|----------------|-------------------|---|----|-----|-----------|---------------------|----------------------|
| Wybrane waluty |                | Waluty            |   | W  | alu | ty        |                     |                      |
| EUR            | Euro           |                   | > | <  | (   | XUA       | ADB Unit of Account | Î                    |
| GBP            | Pound Sterling |                   | > | <  | (   | AFN       | Afghani             |                      |
| USD            | US Dollar      |                   | > | <  | <   | DZD       | Algerian Dinar      |                      |
| PLN            | Zloty          |                   | > | <  | < . | ARS       | Argentine Peso      |                      |
|                |                |                   |   | <  | (   | AMD       | Armenian Dram       |                      |
|                |                |                   |   | <  | (   | AWG       | Aruban Florin       |                      |
|                |                |                   |   | <  | <   | AUD       | Australian Dollar   |                      |
|                |                |                   |   | <  | < . | AZN       | Azerbaijanian Manat |                      |
|                |                |                   |   | <  | (   | BSD       | Bahamian Dollar     |                      |
|                |                |                   |   | <  | (   | BHD       | Bahraini Dinar      |                      |
|                |                |                   |   |    |     |           |                     |                      |

Waluty są podpowiadane według kursu z dnia poprzedzającego dzień wystawienia faktury. W programie znajduje się ostatnie 90 kursów walutowych banku NBP. Do wcześniejszych transakcji należy kurs wprowadzić ręcznie.

Wprowadzona faktura w walucie Euro może być rozliczona w innej walucie, np. PLN. Przykład rozliczenia faktury zakupu znajduje się poniżej.

Wprowadź fakturę w walucie do menu Wydatki > Zakupy i Rachunki > Nowy dokument.

| +Nowy dokument         | 🛛 🗹 Edytuj 🗍          |         | C Lista          |              |                |            |               |             |       |       |                 |       |  |
|------------------------|-----------------------|---------|------------------|--------------|----------------|------------|---------------|-------------|-------|-------|-----------------|-------|--|
| Dostawca               |                       |         | Data faktury     | in płatności | lata księgowar | sięgowania |               |             |       |       |                 |       |  |
| Czechy                 |                       |         | 2019-02-01       | 201          | 2019-02-01     |            |               | 2019-02-01  |       |       |                 |       |  |
| Adres                  |                       |         | Nr faktury       |              |                |            | Waluta Kurs   |             |       | s     |                 |       |  |
| CZECH REPUBLIC         |                       |         | Zakup            |              |                |            | EUR           |             |       |       | 4,2802000       |       |  |
|                        |                       |         | Rachunek bankowy |              |                | [          | Dział Projekt |             |       | Centr | Centrum Kosztów |       |  |
|                        |                       |         |                  |              |                |            |               |             |       |       |                 |       |  |
| Zakup Środków Trwałych |                       |         |                  |              |                | [          | Ceny Brutto   |             |       |       |                 |       |  |
| Artykuł                | Opis                  | Ilość M | M Cena           | Kwota netto  | VAT            | Kwota V    | AT Data dek   | laracji VAT | Dział | К     | Р               | Тур   |  |
| Inne wydatki           | Inne wydatki związ    | 1,000   | 120,00           | 120,00       | 23%            | 0,         | 00 2          | 019-02-01   |       |       |                 | U     |  |
| Dodaj płatność         |                       |         |                  |              |                |            | (wota netto   |             |       |       | 1:              | 20.00 |  |
| Doddy platitooo        |                       |         |                  | Kwota VAT    |                |            |               |             |       | 0.00  |                 |       |  |
|                        |                       |         |                  |              |                |            | 0.00          |             |       |       |                 |       |  |
|                        |                       |         |                  |              | Suma           |            |               | 120.00      |       |       |                 |       |  |
|                        |                       |         |                  |              |                |            | ouna          |             |       |       | 12              | 0,00  |  |
| Kopiuj Utwó            | Kopiuj Utwórz korektę |         |                  |              |                |            |               |             |       |       |                 |       |  |

360 Księgowość

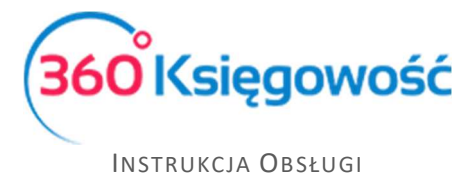

Księga Przychodów i Rozchodów

## Dodaj płatność używając opcji Dodaj płatność bezpośrednio na fakturze.

| Bank 🔹 2019-02-05 🛱 120,00 4,4200000 | 530,40 |
|--------------------------------------|--------|
|                                      |        |
| Dodaj nową płatność                  |        |

Podczas dodawania płatności wybierz rodzaj płatności: bank, kasa, pracownik lub inne, wprowadź datę płatności (pamiętaj, zawsze data płatności musi być późniejsza niż data faktury), następnie uzupełnij kurs (jeśli jest inny niż ten co się automatycznie podpowiada w kolumnie Kurs. W kolumnie Kwota pojawi się wartość w walucie bazowej. Różnice kursowe rozliczone zostaną automatycznie.

Płatność możesz również rozliczyć w menu Płatności > Transakcje > okno Banku lub Kasy > Nowa płatność > wybierz rodzaj rozliczenia i uzupełnij dane.

| + Nowa płatność 🛛 🖉 Edytuj 🗍 🗊 Usuń                         | 【 】 ■ Lista płatności                       | Wybór banku lub kasy   |            |  |
|-------------------------------------------------------------|---------------------------------------------|------------------------|------------|--|
| Nazwa Banku                                                 | Saldo                                       |                        |            |  |
| Bank                                                        |                                             |                        | 80 855,76  |  |
| Rodzaj transakcji Data                                      | Numer dokumentu                             | Waluta                 | Kurs walut |  |
| Rozrachunki z dostawcami v 2019-02-05<br>Dostawcy<br>Czechy | 25                                          | EUR                    | 4,4200000  |  |
| Klient / Dostawca 👂 Opis                                    | <b>A</b> Termin p <b>A</b> Do zapł <b>A</b> | Kwota 🔎 Wybierz Waluta | Kwota      |  |
| Czechy Numer rachunku Zakup (05.02.2019)                    | 2019-02-05 0,00                             | 120,00                 | 530,40 PLN |  |
| Przedpłata                                                  |                                             |                        |            |  |
| Przedpłata                                                  |                                             |                        | 0,00       |  |
|                                                             |                                             | Kwota                  | -120,00    |  |

360 Księgowość